## CARSI 资源用户访问流程(Ovid)

## 访问方式:

- 输入网址:http://ovidsp.ovid.com/
- 1、选择 "Institutional"

| Ovid Login                        |                                                                                        |
|-----------------------------------|----------------------------------------------------------------------------------------|
| User ID:                          | Buy Articles                                                                           |
|                                   | Buy immediate access to full text<br>content from the latest, most<br>trusted journals |
|                                   | Browse Articles                                                                        |
| Password:                         |                                                                                        |
|                                   |                                                                                        |
| ·                                 |                                                                                        |
| Login                             |                                                                                        |
|                                   |                                                                                        |
|                                   |                                                                                        |
|                                   |                                                                                        |
| OpenAthens Institutional Ovid SSO |                                                                                        |

2、找到浙江大学,可以输入学校英文名称进行查询,也可以通过"Institution Name" 按学校英文名称首字母进行浏览查询,然后点击进入;

## 浙江大学国际联合学院(海宁国际校区)

| Ovid®                                                         |
|---------------------------------------------------------------|
| Find your institution<br>Your university, company or library. |
| Q zhejiang                                                    |
| Examples: Science Academy, sue@uni.ac.uk, London.             |
| ⊛ ≝ま 浙江工业大学(Zhejiang University of Technology)                |
| 浙江大学(Zhejiang University)                                     |
| 浙江经济职业技术学院(Zhejiang Technical Institute of Economics)         |

- 3、选择"浙江大学", 点击确认, 页面跳转至"浙江大学统一身份认证"。
- 4、跳转至 INTL ID 登录界面,使用 INTL ID 认证通过后即可访问数据库。

| CU MAR 0                  | 浙江大学统一身份认证<br>UNIFIED IDENTITY AUTHENTICATION        | 中文   English |
|---------------------------|------------------------------------------------------|--------------|
| The Mall Call             | 新大通行证 で まままま (1) (1) (1) (1) (1) (1) (1) (1) (1) (1) | - ALES       |
| and a subscription        | SiG登录報码?<br>                                         | - SHELL      |
| Contraction of the second | 国际校区师生登录<br>第三方账号登录<br>INTLID                        |              |
|                           |                                                      |              |
|                           | 13 INTERNATIO                                        |              |

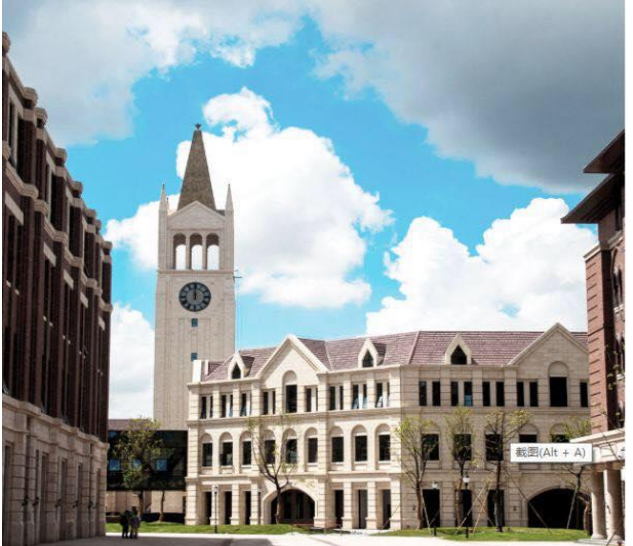

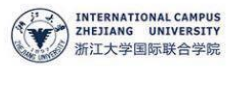

| 用你的组织帐户登录 |  |
|-----------|--|
|           |  |

使

someone@example.com 電码

Please login with your INTL ID, If you have problems logging in, email its.intl@zju.edu.cn or call 0571-87572669.

浙江大学国际联合学院(海宁国际校区)